#### 2021年5月実施回 まなびポケット学力調査(CBT) 生徒用画面システムマニュアル 2021年6月28日更新版

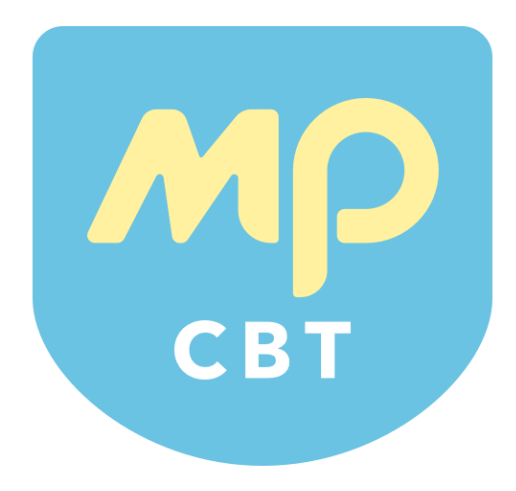

#### 生徒用ホーム画面

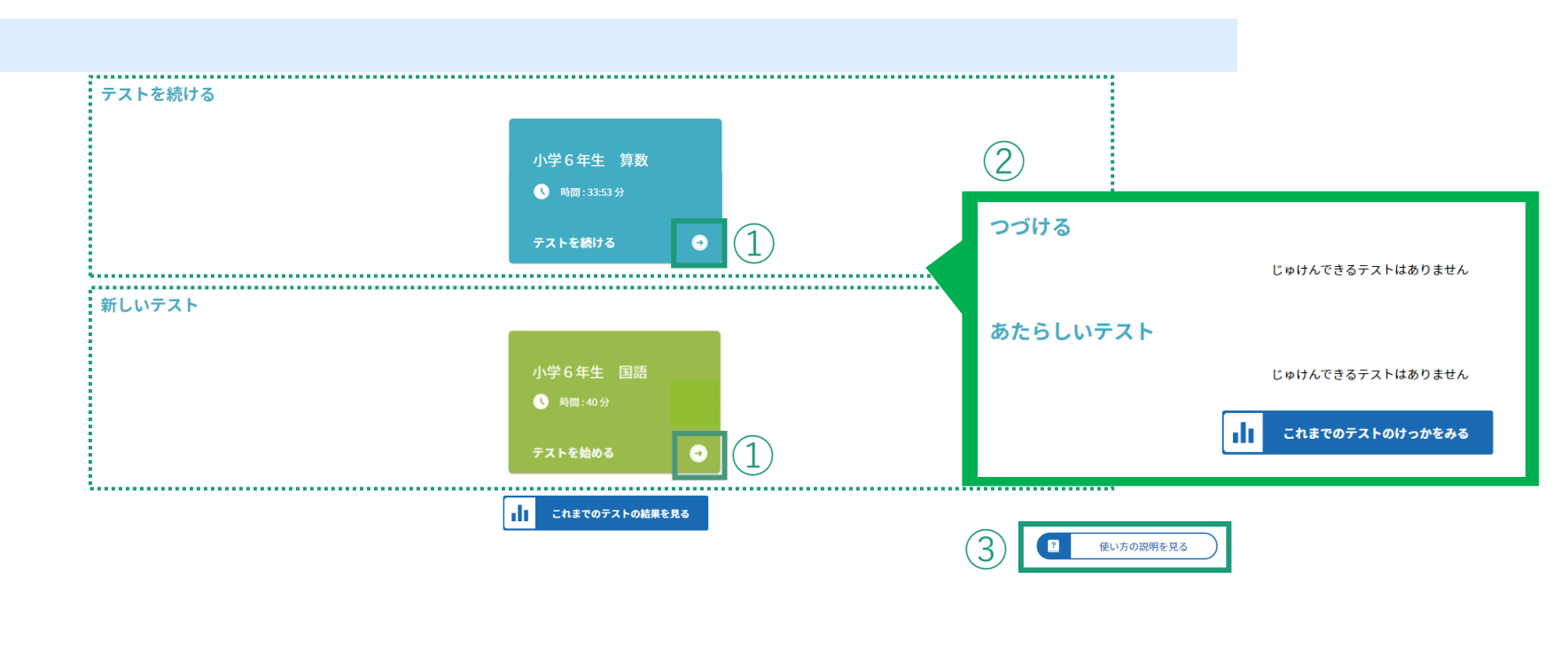

📑 まなび ポケット

①「新しいテスト」のところにあるカードの「テストをはじめる」の右の矢印を押し、受験する試験を選択します。 中断したテストがある場合、「テストを続ける」のところに中断中のテストのカードが表示されるので「テストを続ける」の右の矢印を押してください。

※ 終了したテストについては、「新しいテスト」のところにカードが表示されますが、右矢印は押せません。

②テストが割り当てられていない、受験開始日時が設定されていない、受験開始日時が到来していない場合は「受験 できるテストはありません」と表示されます。

③右下の「つかいかたのせつめいをみる」ボタンを押して、受験中の操作方法を確認します。

#### テストを開始する

|              | 小学3年生(こくご(確認用)                                                |  |
|--------------|---------------------------------------------------------------|--|
|              | こくご                                                           |  |
|              | <u> じ</u> かん: 40ぷん                                            |  |
|              | 先生のあいずがあったら「しけんをはじめる」ボタンをクリックして<br>しけんをかいししてください。<br>しけんをはじめる |  |
| ← ホームがめんにもどる | まなび ポケット                                                      |  |

中央の「しけんをはじめる」ボタンを押し、試験を開始します。

#### テストを再開する

← ホームがめんにもどる

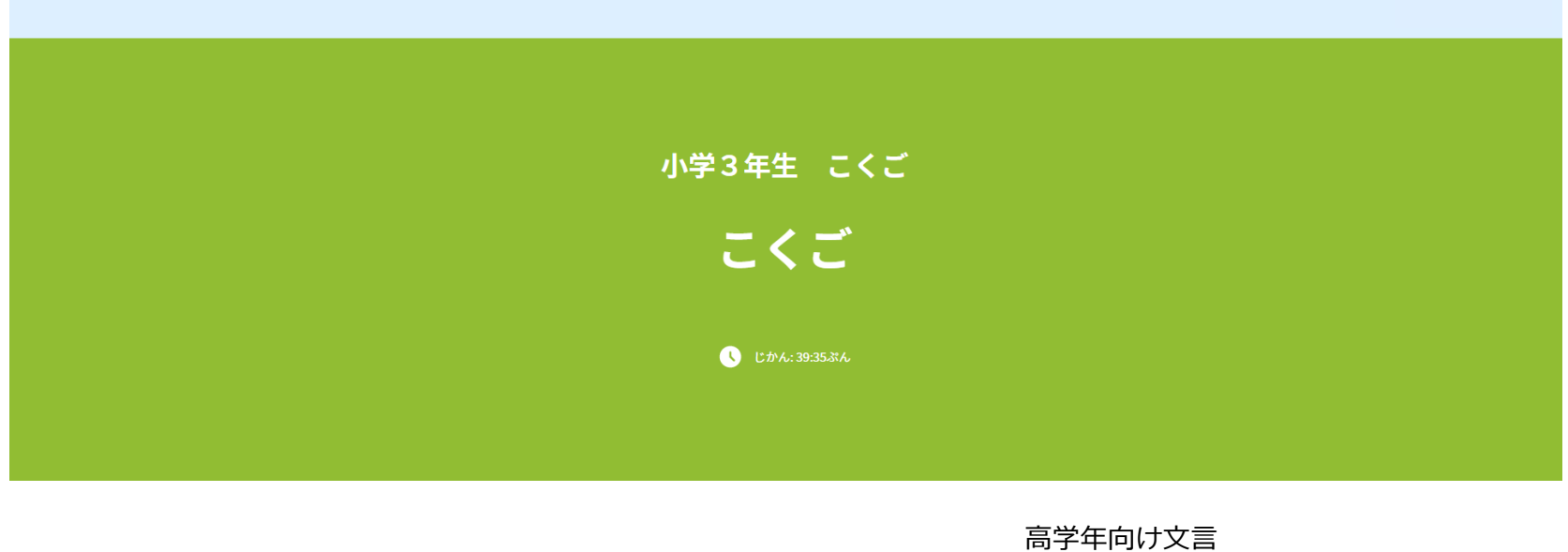

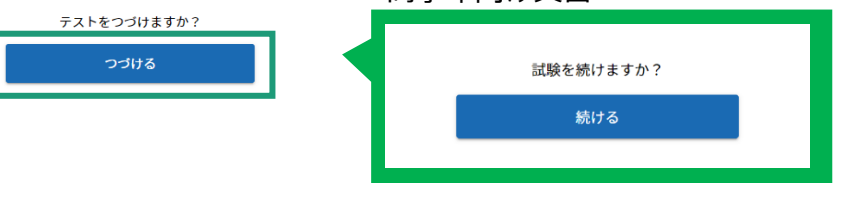

📑 まなび ポケット

中央の「つづける」ボタンを押し、試験を再開します。※中断した試験を再開する場合

#### テストを受験する(1) 問題間の移動

| 4-1          |                                                      |                       |
|--------------|------------------------------------------------------|-----------------------|
| >            |                                                      |                       |
|              |                                                      | _                     |
|              | ここに問題が表示されます                                         | 2-1                   |
|              |                                                      |                       |
|              |                                                      | こ<br>こ<br>に           |
|              | 0 7 0 1 0 J 0 I                                      | 問<br>題<br>が           |
|              | もどる あとで見なおす つぎへ しけんをしゅうりょうする                         | 表<br>示<br>さ<br>れ<br>ま |
| <b>39:26</b> | かいとうじょうきょうを見る                                        | ġ.                    |
| Ī            | 最終問題の場合                                              | つぎへ あとで見なおす もどる       |
|              | しけんをしゅうりょうする さいごのもんだいです。しけんをしゅうりょうしましょう。 あとで見なおす もどる | かいとうじょうきょうを見る         |

- 次の問題に進むときは「次へ」、前の問題に戻るときは「戻る」ボタンを押します。
- 教科や問題の形式によって、「次へ」「戻る」ボタンの配置が変わります。
- 最終問題では、それまで「次へ」ボタンがあった位置に、最終問題であることを表すメッ セージが表示されます。また、「試験を終了する」のボタンの影が濃く表示されます。

#### テストを受験する(2) 問題の表示

| 4-1           |                              |                     |
|---------------|------------------------------|---------------------|
| >             | ここに問題が表示されます                 |                     |
|               |                              | 24                  |
|               |                              | ک<br>۲-             |
|               | もどる あとで見なおす つぎへ しけんをしゅうりょうする | に<br>問<br>題         |
| <b>3</b> 3:26 | かいとうじょうきょうを見る                | が<br>表示<br>され<br>ます |
|               | しけんをしゅうりょうする                 | つぎへ あとで見なおす もどる     |
|               | 38:48                        | かいとうじょうを見る          |

問題によっては、一画面に問題全体が表示されていません。その場合は、画面を上下・ 左右にスクロールして表示させます。

# テストを受験する(3) 解答の選択・入力

| 4-1     |                              |                    |
|---------|------------------------------|--------------------|
| >)      | ここに問題が表示されます                 |                    |
|         |                              |                    |
| 0 20:26 | もどる あとで見なおす つぎへ しけんをしゅうりょうする | ここに問題が表示されます       |
| 55.20   |                              |                    |
|         |                              | 2 回答を入力            |
|         |                              | る 後で見直す 次へ 試験を終了する |
|         | • 38:56                      |                    |

①選択問題の場合、正解だと思う選択肢のボタンを押します。

②入力問題の場合、画面下部の入力欄に解答を入力します。

#### テストを受験する(4) 見直し

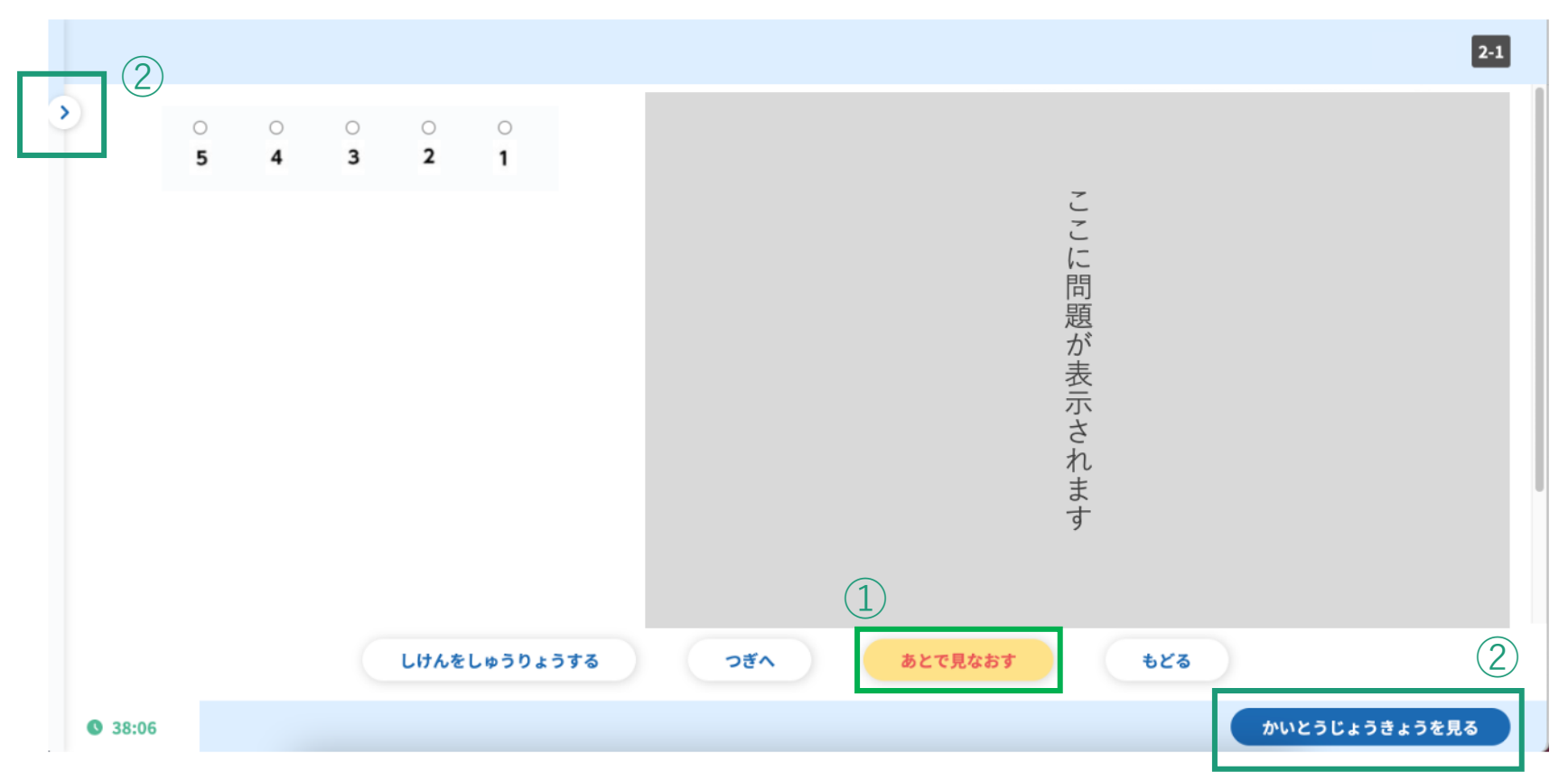

①後で戻ってきて見直したい問題があったら、画面下部の「あとで見なおす」ボタンを 押します。押すと、ボタンの色が黄色くなります。

②見直すときは、左上のスイッチボタンか右下の「かいとうじょうきょうを見る」ボタンを押します(次頁に続く)

# テストを受験する(5)見直し

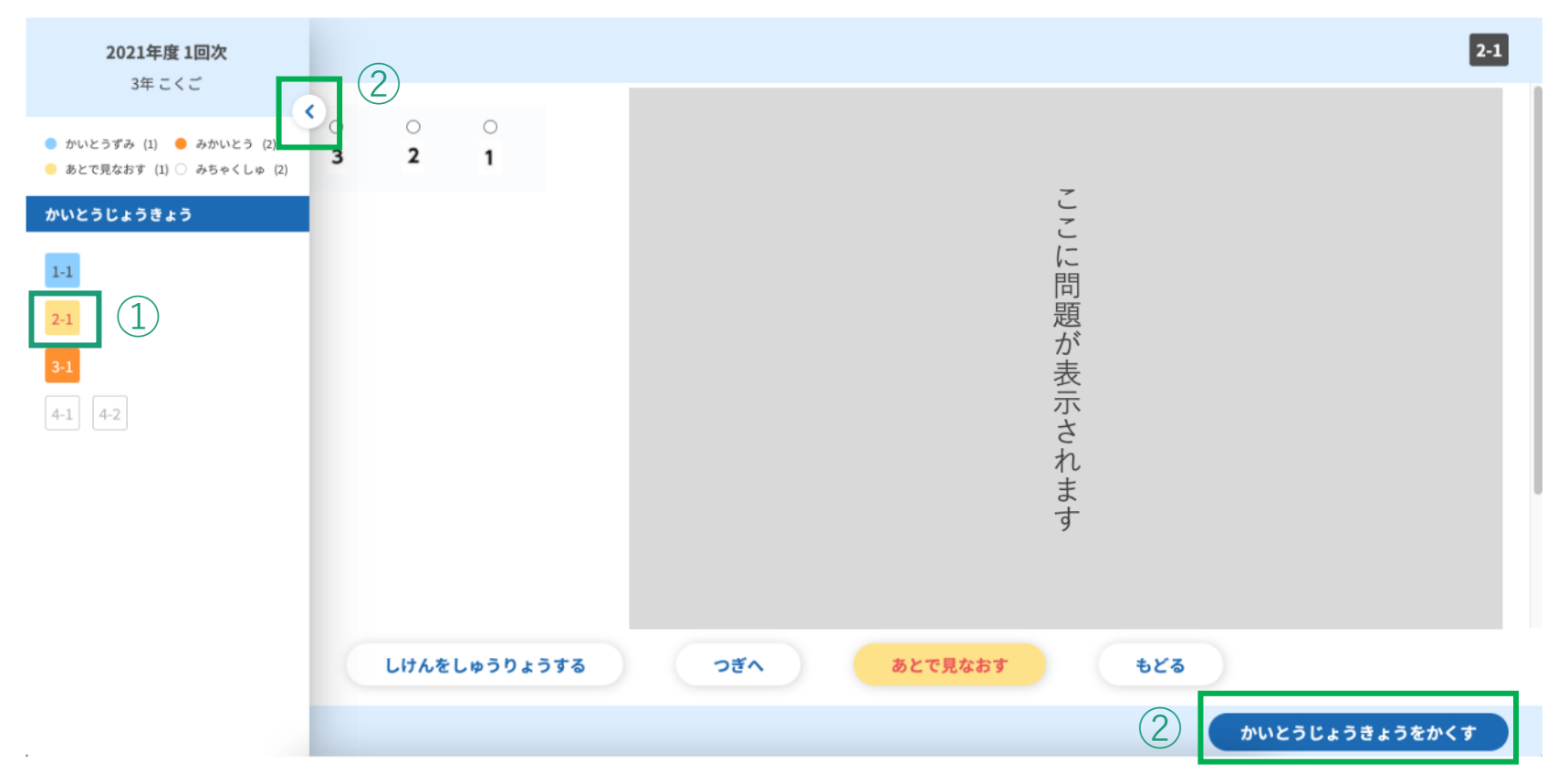

①「あとで見なおす」ボタンを押した問題の番号は黄色く表示されます。問題番号のボタンを 押すと、それぞれの問題に遷移します。

※最終問題は仕様上、解答した後に他の問題に移動するまでは「未解答」の色(オレンジ)の ままです。

②左上のスイッチボタンか右下の「かいとうじょうきょうを見る」 ボタンを繰り返し押すこと で表示と非表示を切り替えられます。

#### 受験を終了する(1)試験の終了

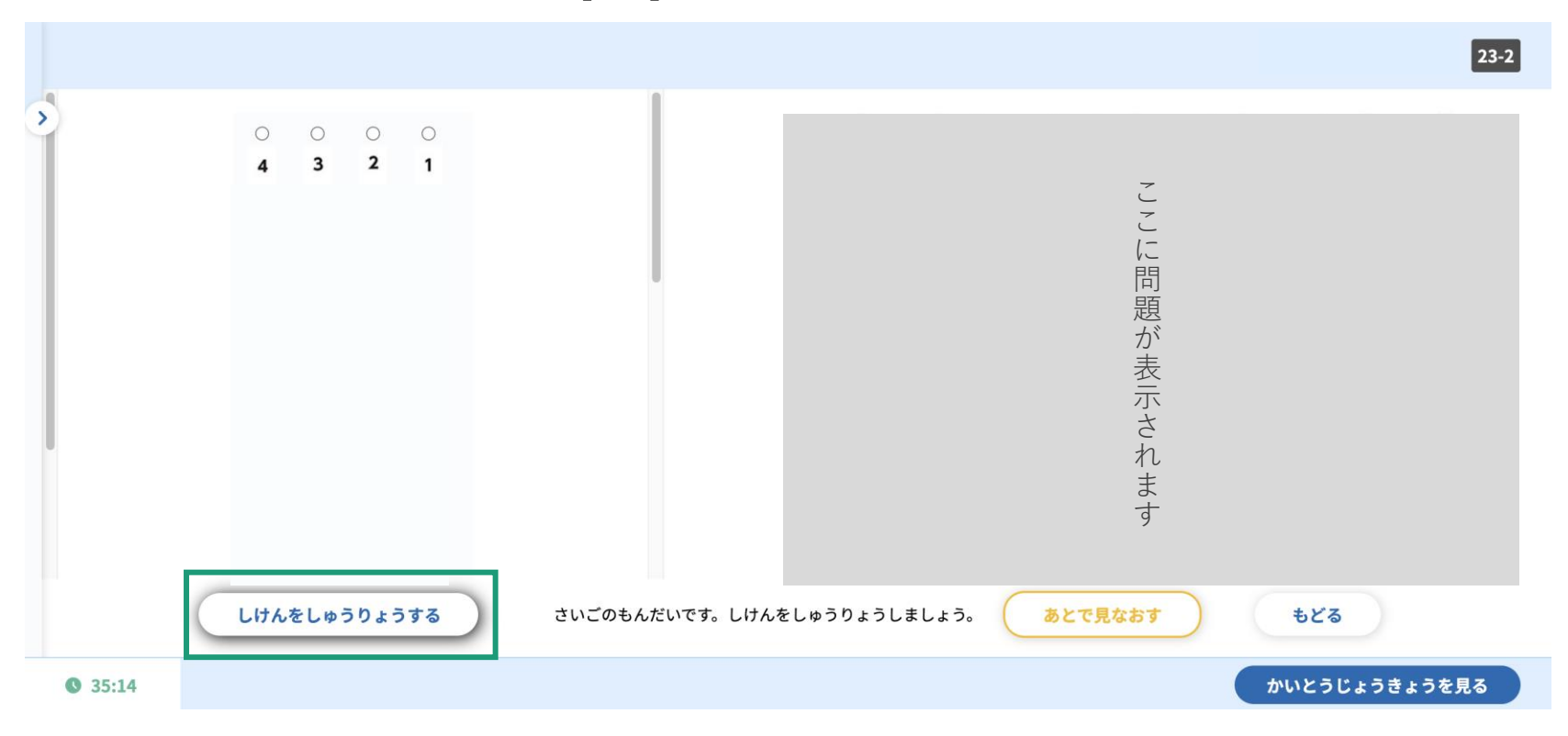

制限時間内に試験を終了したい場合は画面下部の試験終了ボタンを押します。

#### 受験を終了する(2)試験終了の確認

|              |              |                                                   | 23-2                 |
|--------------|--------------|---------------------------------------------------|----------------------|
| >            |              | まだしけんじかんのとちゅうですが、しけんをしゅうりょうしますか?<br>しけんにもどる<br>はい |                      |
| <b>38:58</b> | しけんをしゅうりょうする | さいごのもんだいです。しけんをしゅうりょうしましょう。 <b>あとで見なおす</b>        | もどる<br>かいとうじょうきょうを見る |

試験終了ボタンを押すと、確認メッセージが2回表示されます。2回とも「はい」を押す と、試験が終了し、受験結果画面に遷移します。

#### 制限時間が経過した場合

|         |              |                                            | 23-2          |
|---------|--------------|--------------------------------------------|---------------|
| >       |              |                                            |               |
|         |              |                                            |               |
|         |              |                                            |               |
|         |              |                                            |               |
|         |              | 下のボタンをクリックして、けっかがめんにすすんでください。              |               |
|         |              | しけんのけっかをかくにんする                             |               |
|         |              |                                            |               |
|         |              |                                            |               |
|         | しけんをしゅうりょうする | さいごのもんだいです。しけんをしゅうりょうしましょう。 <b>あとで見なおす</b> | •£23          |
| • 00:00 |              |                                            | かいとうじょうきょうを見る |

制限時間が経過した場合、試験時間終了を知らせるメッセージが表示されます。「しけんのけっかをかくにんする」ボタンを押すと、受験結果画面に遷移します。

# 受験結果を確認する(1) 受験終了直後

#### ■ あなたの試験結果

2021年1回次 小学3年生 こくご (確認用) こくご 実施日: 2021年04月22日

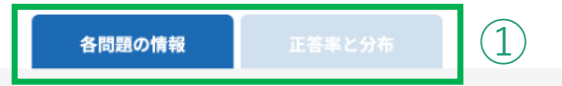

#### 各問題の情報

|          |        |             |              |   | A:話すこと | ・聞くこと | B:書くこと | C:読むこと |
|----------|--------|-------------|--------------|---|--------|-------|--------|--------|
| 大問       | 小問     | 問題の概要       | A            | E | F      | 評価の観点 |        | 正誤     |
| 1        | 1      | 問題の概要(更新予定) |              |   | 0      |       |        | ×      |
| 2        | 1      | 問題の概要(更新予定) |              |   | 0      |       |        | ×      |
| 3        | 1      | 問題の概要(更新予定) |              | 0 |        |       |        | ×      |
| ← ホームがめん | にもどる 2 | ) 🧾 まなび     | <b>ドポケット</b> |   |        |       |        |        |

①結果を確認します。タブを切り替えて、各問題の情報および正答率と分布が確認できます。この時は、生徒個人の受験結果が表示されます。

②確認が終わったら、「ホームがめんにもどる」ボタンを押して、ホーム画面に戻りま す。

# 受験結果を確認する(2) 受験後

テストを続ける

受験できるテストはありません

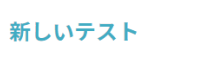

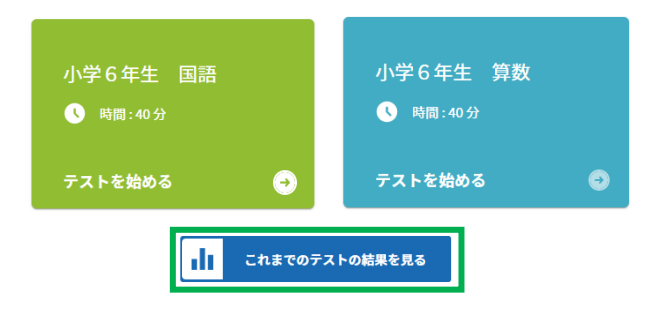

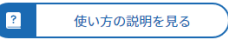

🚺 まなびポケット

ホーム画面中央「これまでのテストのけっかを見る」ボタンを押し、受験結果の確認に 進みます。(次頁に続く)

# 受験結果を確認する(3) 受験期間終了後

#### 🖋 じゅけんしたテスト

| ▼学年 | きょうか | <b>▼</b> かいじ   | じゅけんにちじ              |         |
|-----|------|----------------|----------------------|---------|
| 3年  | こくご  | 2021 ねんど 1 かいじ | 2021年06月25日 21:19:44 | →けっかをみる |

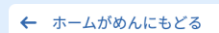

📑 まなび ポケット

確認したい受験結果の右端「けっかをみる」ボタンを押します。

# 受験結果を確認する(4) 受験期間終了後

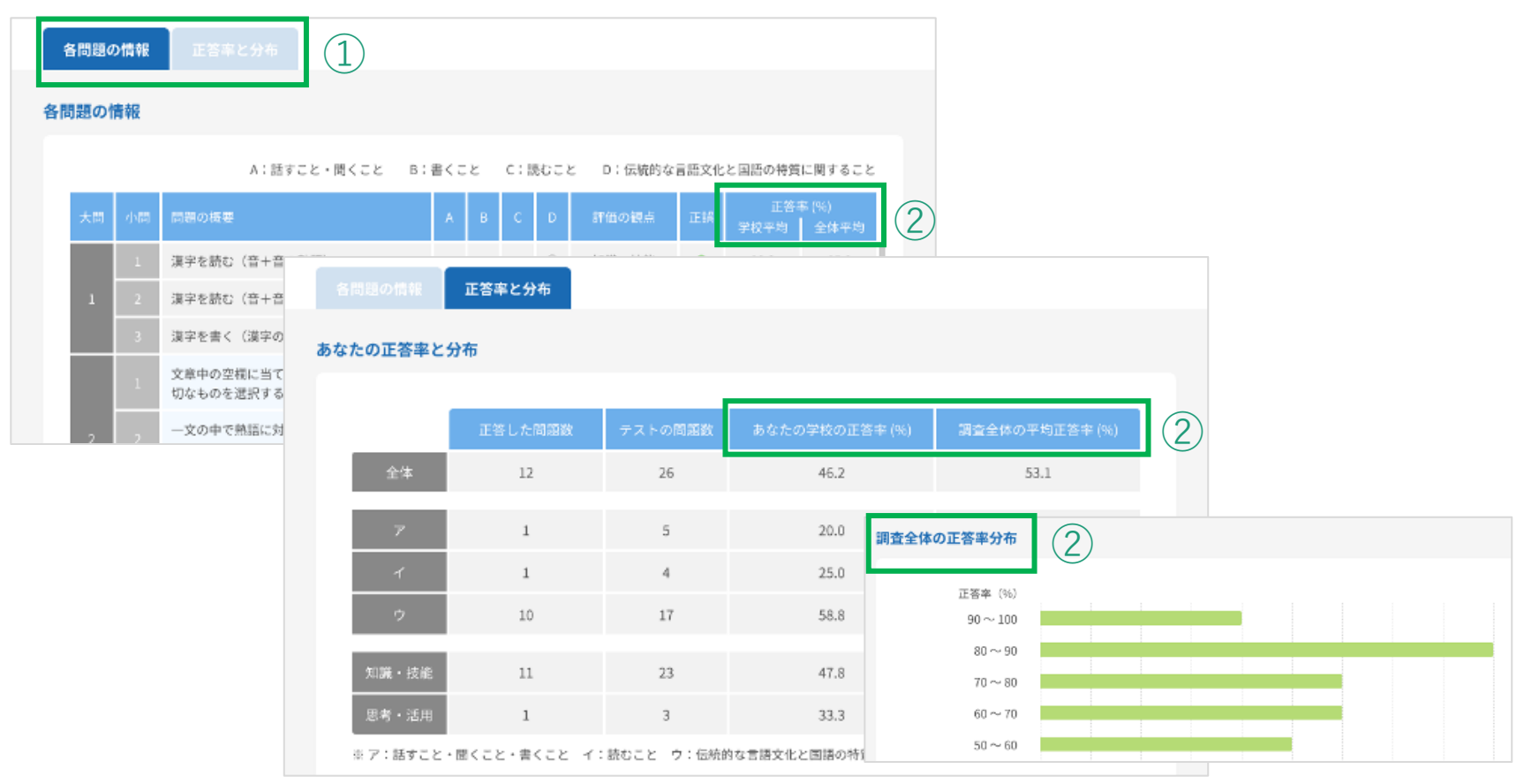

①結果を確認します。タブを切り替えて、各問題の情報および正答率と分布が確認できます。

②全体のテスト実施期間(2021年6月15日~7月16日)終了後に表示すると、生徒個人の結果に加え、団体平均に関する情報が表示されます。

#### エラー発生後にテストを再開する

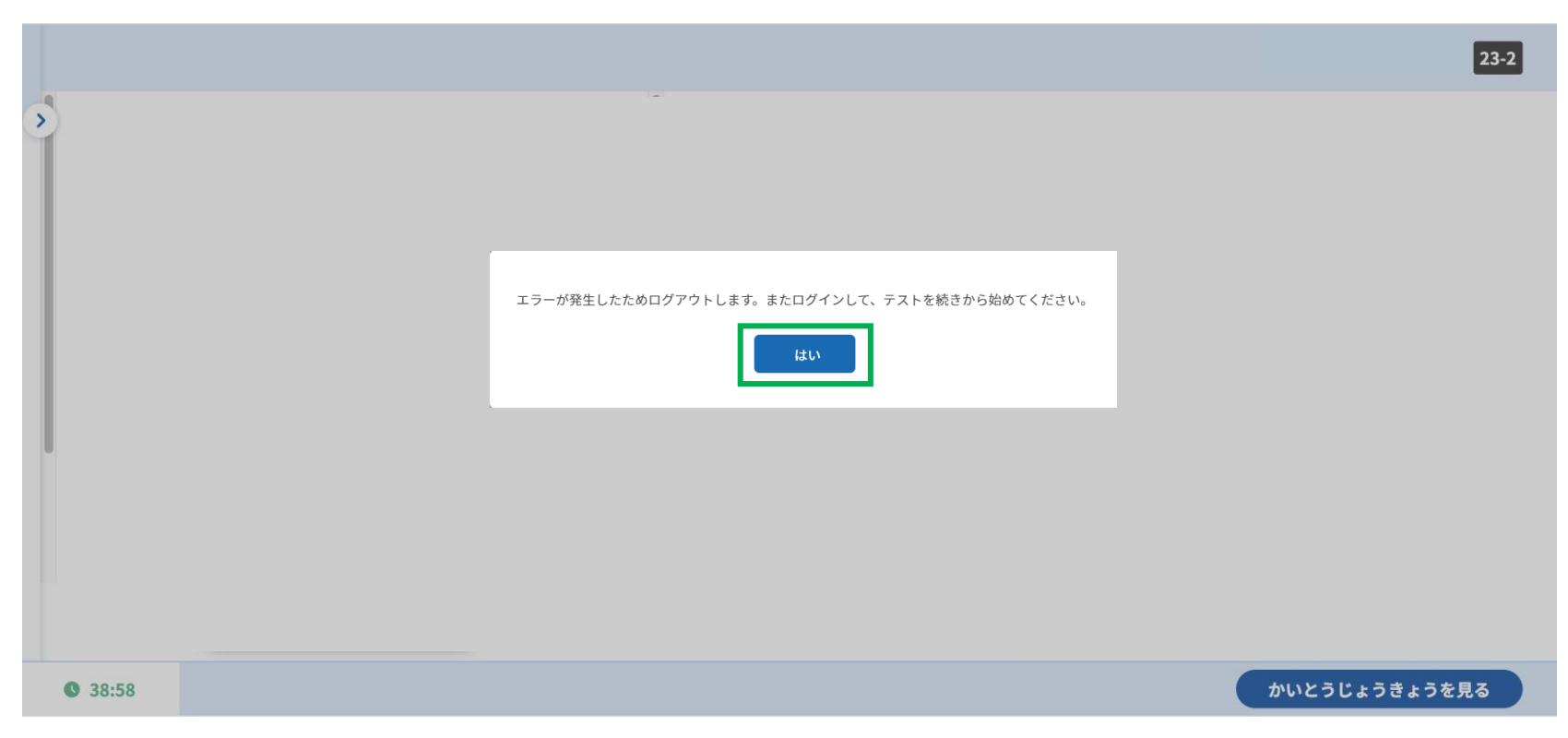

テスト中にエラーを検知した場合、一度ログアウトします。表示されたメッセージの「 はい」を押すと、まなびポケットの画面に戻ります。また「まなびポケット学力調査( CBT)」のアイコンを押し、テストを再開します。